<text>

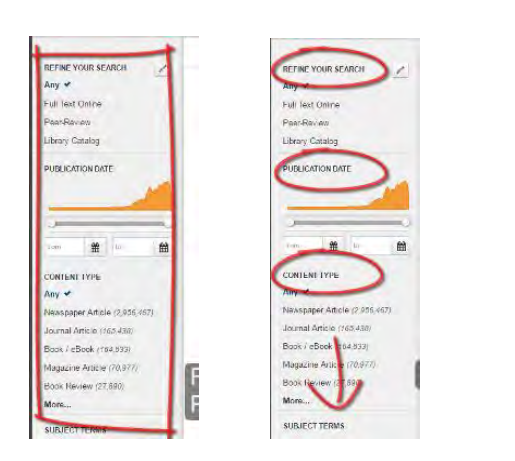

Facets are such things as Refine Your Search, Publication Date, Content Type, and so on.

Under the Facets you will find the various filters.

For example under the Facet "Content Type" you will see that you can limit to the journal filter or the book/ebook filter.

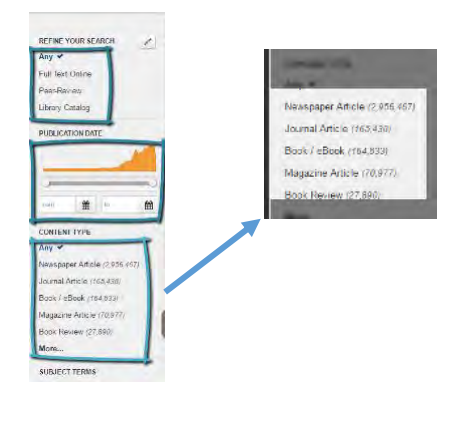

One thing to watch out for, is when you change or add a filter, for example, Book/eBook, you will get additional Facets such as Library Location and Genre.

| L | IBRARY LOCATION |
|---|-----------------|
| 4 | FENRE           |
| 1 | UTHOR           |
|   | EGION           |
| 9 | IME PERIOD.     |

When you remove that filter, In addition, you can do such things as choose book/ebook, some of those options may go limit to UMFK, and then click Full Text Online, away. biology (30,896) CONTENT TYPE plaineas (28,607 More k / eBook 🖌 (200) LANGUAGE LIBRARY LOCATION University of Maine at Fort Kent 2 + (200) Back to top Full Text Online 🖌 Remember that these Facets and filters help you narrow your search so you get better results.

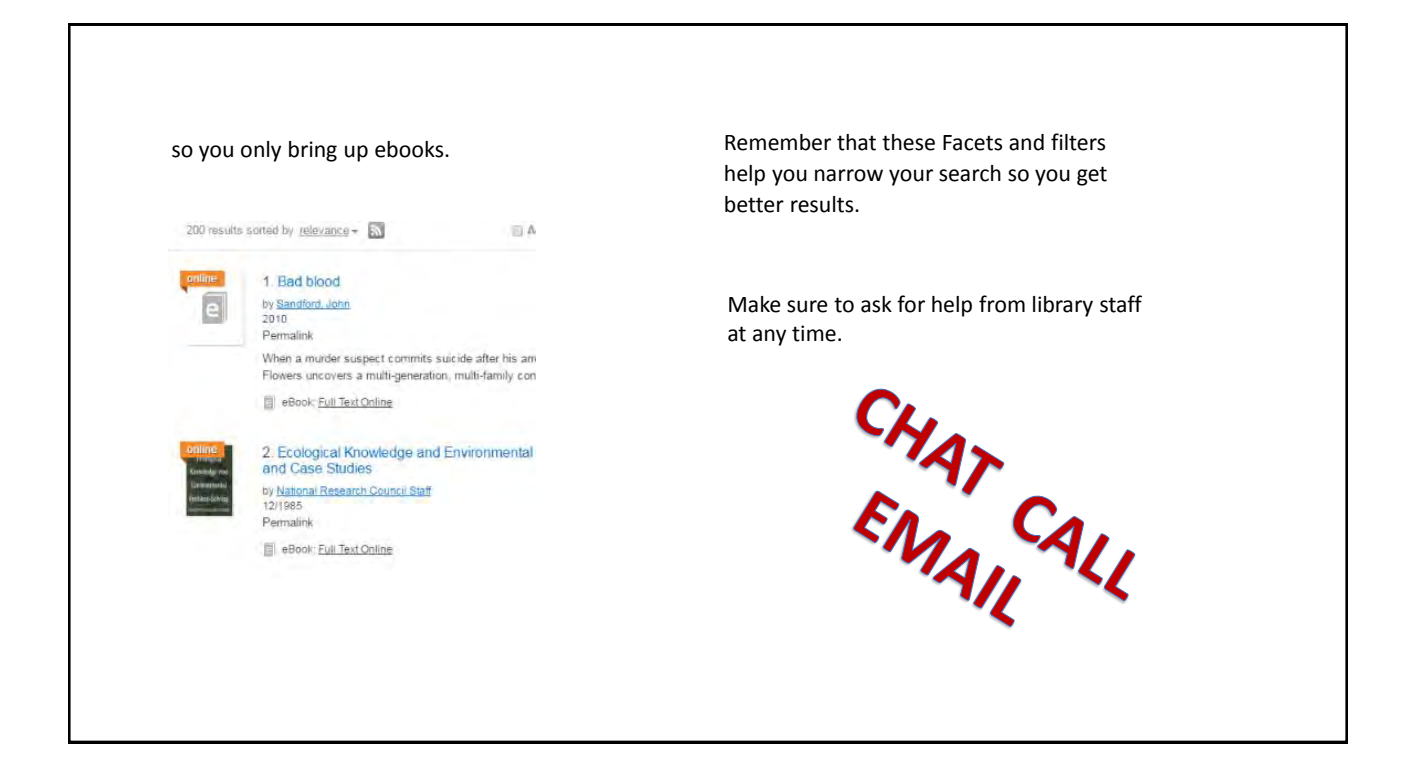